# Guide d'utilisateur « portail familles »

# de Saint-Chamas

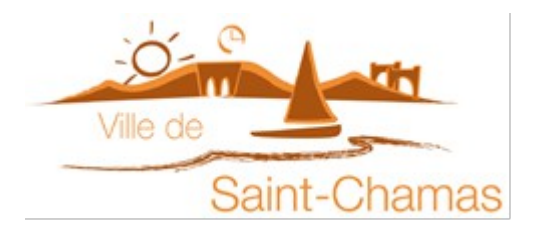

#### Sommaire

| 1-Connexion au portail famille                             | 2  |
|------------------------------------------------------------|----|
| a.Vous avez déjà un compte                                 | 2  |
| b.Vous n'avez pas encore de compte                         | 3  |
| 2-Première connexion :                                     | 3  |
| c.Mes enfants                                              | 4  |
| d.Mon foyer :                                              | 5  |
| e.Mes documents                                            | 6  |
| 3-Réaliser les inscriptions pour les différents accueils : | 7  |
| 4-Présentation de l'interface « Portail Famille »          | 13 |
| 5-Mes factures                                             | 14 |

### 1- Connexion au portail famille

| Connexion                                |  |
|------------------------------------------|--|
| Adresse e-mail                           |  |
| Nom d'utilisateur requis                 |  |
| Mot de passe                             |  |
| Se souvenir de moi Mot de passe oublié ? |  |
| Connexion                                |  |
| Pas encore de compte ? Créer mon compte  |  |

# a. Vous avez déjà un compte

Utilisez le lien reçu par e-mail le 2 août 2021 pour la première connexion de la part du Guichet Unique. Le nom d'utilisateur est identique au portail de la version 1 d'ABELIUM, le mot de passe sera à créer à la première connexion.

Saisissez vos identifiants dans les champs prévus à cet effet et cliquez sur « Connexion ».

#### b. Vous n'avez pas encore de compte

Contactez le Guichet Unique par mail ou téléphone qui vous demandera votre adresse e-mail afin de vous transmettre le lien d'activation : ensuite,

- Cliquez sur « Créer mon compte » en bas à droite
- Saisissez et/ou vérifiez ensuite les informations demandées jusqu'à l'étape : « Validation ».
  - $\circ$  1- Informations de connexion
  - o 2- Coordonnées
  - o 3- Informations personnelles
  - 4- Informations professionnelles
  - o 5- validation

| Informations de connexion | 2 Coordonnées | 3 Informations personnelles | 4 Informations professionnelles | 5 Validation |
|---------------------------|---------------|-----------------------------|---------------------------------|--------------|
| Coordonnées               | Nom *         | Prénom                      | 1*                              |              |

Une fois les 5 étapes complétées, vous recevez un mail d'activation. Il faut cliquer sur le lien pour valider votre adresse mail.

#### 2- Première connexion :

Lors de votre première connexion au portail, le menu se présente comme suit :

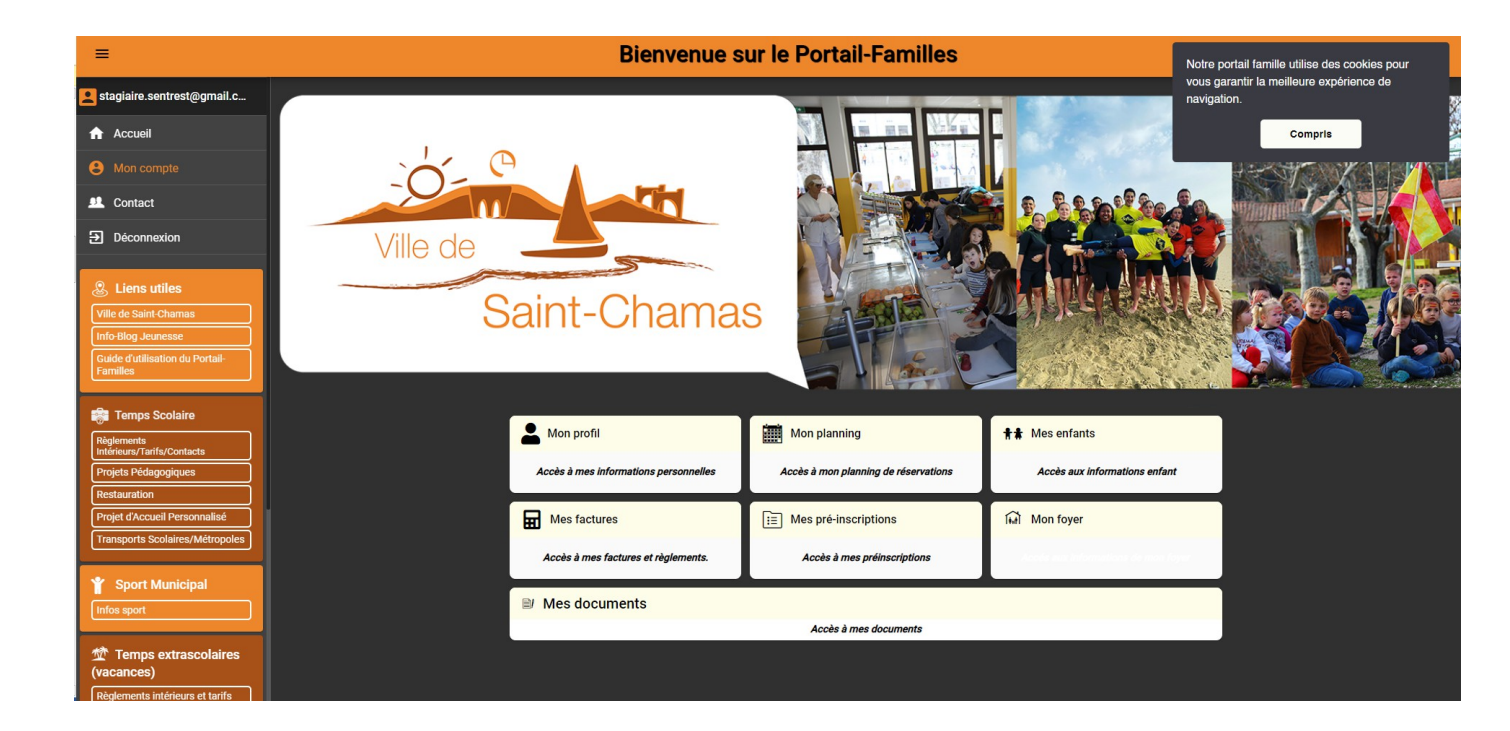

Complétez / Vérifiez les informations dans les blocs suivants :

- 1- Mes enfants
- 2- Mon foyer
- 3- Mes documents

|                   | Mon planning                         | <b>†‡</b> Mes enfants                |
|-------------------|--------------------------------------|--------------------------------------|
| ions personnelles | Accès à mon planning de réservations | Accès aux informations enfant        |
|                   |                                      | ि Mon foyer                          |
| s et règlements.  | Accès à mes préinscriptions          | Accele aux informations de mon foyer |
| ts                |                                      |                                      |
|                   | Accès à mes documents                |                                      |
|                   |                                      |                                      |

c. Mes enfants

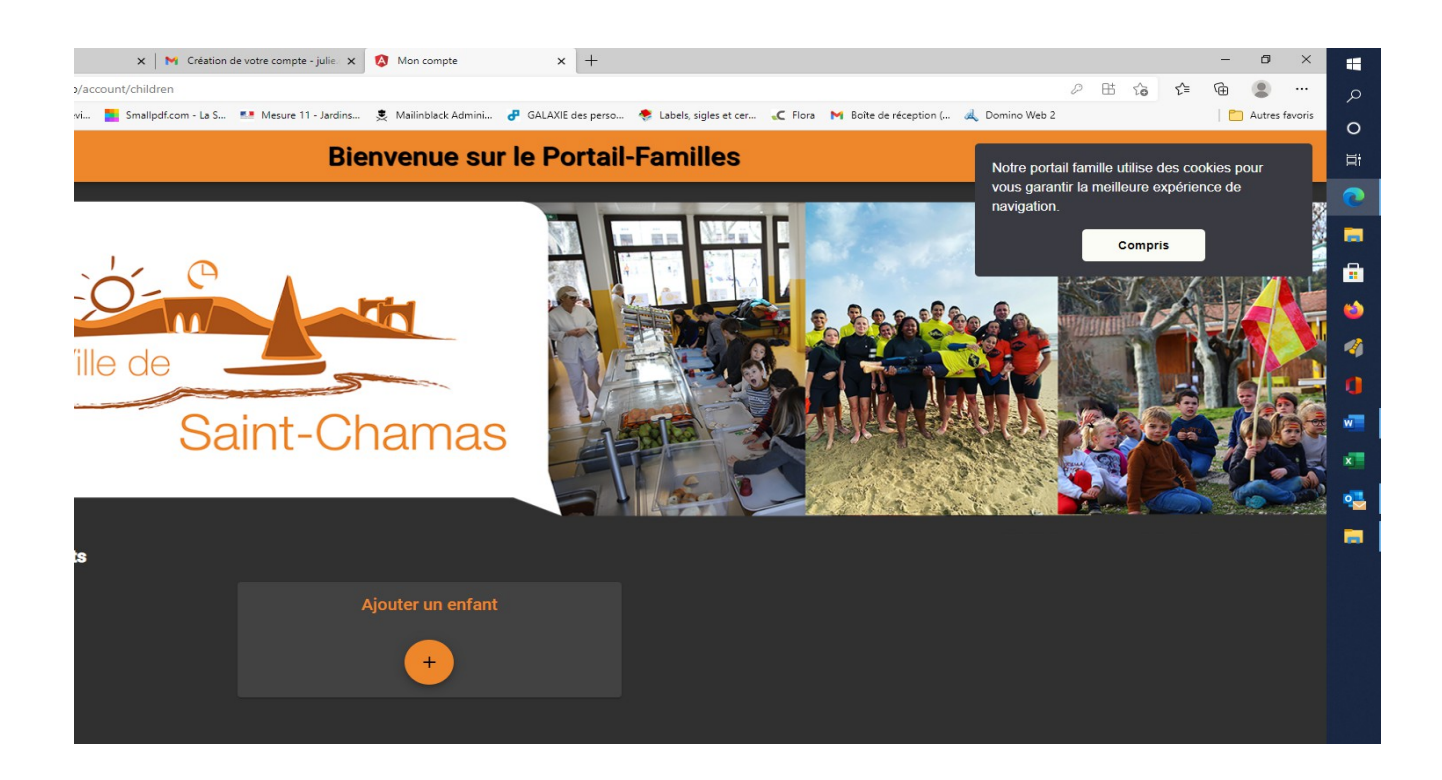

Cliquez sur Ajouter un enfant pour renseigner les éléments concernant vos enfants en 4 panneaux :

| nfant                    | 2 Renseignements Médicaux | ③ Informa       | ations Complémentaires | 4 Validation |
|--------------------------|---------------------------|-----------------|------------------------|--------------|
| mations enfant           |                           |                 |                        |              |
| r le NOM et PRENOM en ma | ajuscule                  |                 |                        |              |
|                          |                           |                 |                        |              |
|                          |                           | Deuxième Prénom |                        |              |
| ssance *                 | Lieu de naissance         |                 |                        |              |
| nt de naissance          |                           |                 |                        | Sexe *       |
|                          | •<br>•                    | Suivant ->      |                        |              |

d. Mon foyer :

Renseignez la zone « Autre responsable » et les « informations complémentaires » : Pour modifier, cliquez sur le petit crayon dans le coin supérieur droit ou sur le +

| 💄 Moi                                 | <b>o</b>                                           | Autre responsable            |          |
|---------------------------------------|----------------------------------------------------|------------------------------|----------|
| <b>M. TEST</b><br>29 Rue o<br>13250 S | <b>: JULIE</b><br>de la Liberté<br>aint-Chamas     | +                            |          |
| @ julia<br>• 04                       | e.diet@gmail.com<br>  12 34 56 78<br>  12 34 56 78 |                              |          |
|                                       |                                                    |                              |          |
| 🖾 Coor                                | rdonnées 🧭                                         | Informations complémentaires | <b>/</b> |
| M. TEST<br>29 Rue (                   | de la Liberté                                      | Situation familiale : PACSE  |          |
| 13250 S                               | am-chamas                                          |                              |          |

### e. Mes documents

18

|   | Pour nous envoyer vos justificatifs, vous pouvez soit les scanner soit les photographier.                                   |  |
|---|----------------------------------------------------------------------------------------------------|--|
|   | Avant d'envoyer votre document, assurez-vous que celui-ci soit correctement cadré et bien lisible, puis veuillez prendre    |  |
|   | Les documents doivent être lisibles et complets (quatre coins visibles).                                                    |  |
|   | Utilisez des noms de documents facilement compréhensibles.     Les formats acceptés sont : png, jpg, jpg, pdf               |  |
|   |                                                                                                    |  |
| I | Course A                                                                                                    |  |
|   |                                                                                                    |  |
|   | M. TEST ()                                                                                                    |  |
|   |                                                                                                    |  |
|   |                                                                                                    |  |
|   | +                                                                                                    |  |
|   |                                                                                                    |  |
|   |                                                                                                    |  |
|   | $\rightarrow$                                                                                                    |  |
|   |                                                                                                    |  |
|   |                                                                                                    |  |
|   | Si vous n'avez pas d'allocations, veuillez fournir un document justifiant que vous ne percevez pas de prestation de la CAF. |  |
|   | JUGEMENT OU ORDONNANCE DE NON-CONCILIATION                                                                                  |  |
|   |                                                                                                    |  |

Cliquez sur le + pour rajouter un document. Les formats acceptés sont : png, jpeg, jpg, pdf

Une fois l'inscription terminée, le service Guichet Unique recevra votre dossier et vérifiera si tous les documents obligatoires demandés sont valides et si toutes les informations sont correctement complétées. Le compte ne sera pas validé tant que tous les documents requis ne seront pas en règle, cette étape est donc importante dans l'inscription de vos enfants.

2 possibilités :

- Vous recevrez un mail avec les informations manquantes pour compléter votre dossier

- Votre dossier est validé, vous recevrez un mail pour finaliser l'inscription.

Dans tous les cas, la marche à suivre vous sera indiquée dans les mails que vous recevrez.

3- Réaliser les inscriptions pour les différents accueils :

C'est dans l'onglet « Mon planning » que vous pourrez faire les réservations pour les différents accueils :

|                   | Mon planning                         | <b>†‡</b> Mes enfants         |
|-------------------|--------------------------------------|-------------------------------|
| ions personnelles | Accès à mon planning de réservations | Accès aux informations enfant |
|                   |                                      | िस्ती Mon foyer               |
| s et règlements.  | Accès à mes préinscriptions          |                               |
| ts                |                                      |                               |
|                   | Accès à mes documents                |                               |
|                   |                                      |                               |

Le planning s'ouvre sous forme d'un calendrier :

Depuis le bouton + Ajouter situé en haut à droite,

| ← Mon planning  |       |          |              |          | + Ajo  | uter 💿 Historique |         |
|-----------------|-------|----------|--------------|----------|--------|-------------------|---------|
| < > Aujourd'hui |       |          | Juillet 2021 |          |        | Mois              | Semaine |
| Lundi           | Mardi | Mercredi | Jeudi        | Vendredi | Samedi | Dimanche          |         |
|                 |       |          |              |          |        |                   |         |
|                 |       |          | 29           |          |        |                   |         |
|                 |       |          |              |          |        |                   |         |
|                 |       |          |              |          |        |                   |         |
|                 |       |          |              |          |        |                   |         |
|                 |       |          |              |          |        |                   |         |
|                 |       |          |              |          |        |                   |         |
|                 |       |          |              |          |        |                   |         |
|                 |       |          |              |          |        |                   |         |
|                 |       |          |              |          |        |                   |         |
|                 |       |          |              |          |        |                   |         |
|                 |       |          |              |          |        |                   |         |

- Vous devez choisir l'enfant concerné par la réservation puis
- Vous devez choisir l'établissement et l'accueil concerné par la réservation

→ Le planning mensuel s'ouvre :

| ×               | +                                   |                               |                                      |                                 |                       |                                                                                                    | - 0                   | ×       |
|-----------------|-------------------------------------|-------------------------------|--------------------------------------|---------------------------------|-----------------------|----------------------------------------------------------------------------------------------------|-----------------------|---------|
| pp/account/rese | ervations/new                       |                               |                                      |                                 | ₽ E                   | 8 ta t≘                                                                                                    | @ <b>(</b>            |         |
| devi 🏊 Smal     | Ilpdf.com - La S 💶 Mesure 11 - Jaro | ins 🜻 Mailinblack Admini 🛃 🤇  | GALAXIE des perso 🔶 Labels, sigles e | et cer ᢏ Flora 附 Boîte de récep | tion ( 🙏 Domino Web 2 |                                                                                                    | Autres                | favoris |
|                 | E                                   | lienvenue sur le              | Portail-Famille                      | S                               |                       |                                                                                                    |                       |         |
|                 |                                     |                               |                                      |                                 | ing the second second | antes la sur de la sur de | and the second second |         |
| Réservatio      | n : CLEMENT STAGIAIR                | E - PERISCOLAIRE ELEI         | M JC 2021-2022                       |                                 |                       |                                                                                                    |                       |         |
| sager           |                                     | —— 🥪 Choix établissement et j | période                              | 🖉 Plannin                       | g                     |                                                                                                    | 😑 Récapitu            | ılatif  |
| urd'hui         |                                     |                               | Septembre 202                        | :1                              |                       |                                                                                                    | lois Semai            | ine     |
|                 | Mardi                               | Mercredi                      | Jeudi                                | Vendredi                        | Samedi                | Dim                                                                                                    | anche                 |         |
|                 |                                     |                               | 2                                    | 44                              |                       |                                                                                                    |                       |         |
|                 |                                     |                               | 2                                    | 3                               |                       |                                                                                                    |                       |         |
| 6               | 7                                   |                               | 9                                    | 3                               |                       |                                                                                                    |                       |         |

- Cliquez sur le jour concerné par la réservation : pour cela, cliquez directement dans la grille de planning :

| Réservatio | on : CLEMENT STAGIAIR          | RE - PERISCOLAIRE ELI   | EM JC 2021-2022                            |                  |          |        |
|------------|--------------------------------|-------------------------|--------------------------------------------|------------------|----------|--------|
| ısager     | Choix établissement et période |                         |                                            |                  | Plannin  | 9      |
| urd"hui    |                                |                         | Septembre :                                | 202 <sup>-</sup> | 1        |        |
| i          | Mardi                          | Mercredi                | Jeudi                                      |                  | Vendredi | Samedi |
|            |                                | Présences du mardi 07 s | septembre 2021 X                           | 2                | 3        |        |
| 6          |                                | Aucune présence su      | ur cette journée.<br>Recopier la journée [ | 9                | 10       |        |
| 13         |                                |                         |                                            |                  | 17       |        |

- Cliquez sur « nouvelle présence » : En fonction de l'accueil demandé, une liste de proposition apparaît : c'est à vous de cocher l'accueil qui vous intéresse, puis validez.

| Mercredi              | Jeudi       | Vendred |
|-----------------------|-------------|---------|
|                       | 2           |         |
| Mardi 07 Sep          | tembre 2021 |         |
| RISCOLAIRE MATIN      | *           |         |
| RISCOLAIRE SOIR 1     |             |         |
| RISCOLAIRE SOIR 2     |             |         |
| Recopier la sélection | Valider     |         |
|                       |             |         |
|                       |             |         |
|                       |             |         |

L'accueil sélectionné apparait dans le planning :

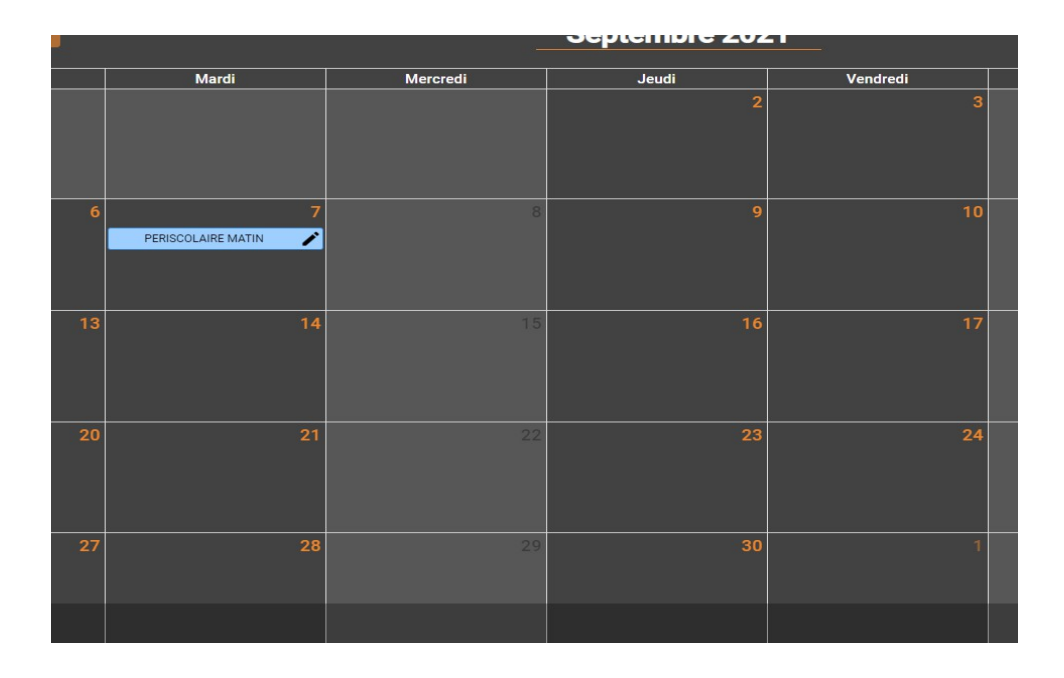

En cliquant sur le stylo, puis sur recopier la journée, vous avez la possibilité d'inscrire votre enfant pour une année, un mois, une période, .... Puis validez.

| TAGIAIRE - PERISCOLAIRE ELEM JC 2021-2022 |                             |                          |               |                               |                 |          |
|-------------------------------------------|-----------------------------|--------------------------|---------------|-------------------------------|-----------------|----------|
|                                           | — 🤛 Choix                   | cétablissement et p      | ériode        |                               |                 | 0        |
|                                           |                             |                          | Sept          | embre                         | 2021            |          |
|                                           |                             |                          |               |                               |                 | Vendredi |
|                                           |                             | Mode recopi              | е             |                               | ×               |          |
| La semain<br>Le moi                       | e précédente<br>s précédent | La même sen<br>Le même m | naine<br>ois  | La semaine se<br>Le mois suiv | uivante<br>vant |          |
| Du<br>02/09/202<br>peter tous la          | 1<br>es :                   |                          | Au<br>06/07/2 | 022                           |                 |          |
| 🖌 Lundi 🔽                                 | Mardi 🗌 Mer                 | credi 🔽 Jeudi 💆          | Vendredi      | 🗌 Samedi 🗌                    | Dimanche        |          |
|                                           |                             |                          |               |                               | Valider         |          |
|                                           |                             |                          |               |                               |                 |          |
| 21                                        |                             | 22                       |               |                               | 23              |          |

- Cliquez sur SUIVANT en bas de la page pour passer à la fenêtre RÉCAPITULATIF

|            | B                                                                 | lienvenue sur le | Portail-Famille | s        |          |                           | Ħ              |  |  |  |
|------------|-------------------------------------------------------------------|------------------|-----------------|----------|----------|---------------------------|----------------|--|--|--|
|            |                                                                   |                  |                 |          | in the 💴 | al (1997), sin Raad state | C              |  |  |  |
| Réservatio | Réservation : CLEMENT STAGIAIRE - PERISCOLAIRE ELEM JC 2021-2022  |                  |                 |          |          |                           |                |  |  |  |
| usager     | sager 🧭 Choix établissement et période 🥜 Planning 💿 Récapitulatif |                  |                 |          |          |                           |                |  |  |  |
|            |                                                                   |                  |                 |          |          |                           |                |  |  |  |
| jourd'hui  |                                                                   |                  | Septembre 202   | 21       |          | Mois Semaine              |                |  |  |  |
| idi        | Mardi                                                             | Mercredi         | Jeudi           | Vendredi | Samedi   | Dimanche                  |                |  |  |  |
|            |                                                                   |                  | 2               |          |          |                           | w              |  |  |  |
|            |                                                                   |                  |                 |          |          |                           | ×              |  |  |  |
| 6          | 7                                                                 |                  | 9               | 10       |          | 12                        | •              |  |  |  |
|            | PERISCOLAIRE MATIN                                                |                  |                 |          |          |                           |                |  |  |  |
|            |                                                                   |                  |                 |          |          |                           |                |  |  |  |
| 13         | 14                                                                | 15               | 16              | 17       |          | 19                        |                |  |  |  |
|            | PERISCOLAIRE MATIN                                                |                  |                 |          |          |                           |                |  |  |  |
|            |                                                                   |                  |                 |          |          |                           |                |  |  |  |
| 20         | 21                                                                |                  | 23              |          |          |                           |                |  |  |  |
|            |                                                                   |                  |                 |          |          |                           |                |  |  |  |
|            |                                                                   |                  |                 |          |          |                           |                |  |  |  |
| 27         | 28<br>PERISCOLAIRE MATIN                                          |                  | 30              |          |          | 3                         |                |  |  |  |
|            |                                                                   |                  |                 |          |          | Suivant →                 | 11:3<br>30/07/ |  |  |  |

Apparait alors le récapitulatif de votre demande d'inscription :

| ← Nouvelle Réservation : CLE | MENT STAGIAIRE - PERISCOLAIRE MER | RCREDI 2021-2022 |       |              |                 |
|------------------------------|-----------------------------------|------------------|-------|--------------|-----------------|
| Sélectionner l'usager        | 🕑 Choix établissement             | et période       |       | - 🕜 Planning | 😑 Récapitulatif |
|                              | Récapitulatif de votre demande.   |                  |       |              |                 |
|                              | Mercredi 8 Septembre 2021         |                  |       |              |                 |
|                              | MATIN AVEC PAI                    |                  |       |              |                 |
|                              |                                   |                  |       |              |                 |
|                              | € Estimation de votre facture     |                  |       |              |                 |
|                              | Désignation                       | Quantité         | Tarif | Montant      |                 |
|                              |                                   |                  | Total | 0,00         | <u> </u>        |
|                              | ← Précédent                       |                  |       | Valider      | <u>/</u>        |

- Cliquez sur VALIDER en bas à droite pour confirmer

(étape indispensable pour que vos inscriptions soient ENREGISTRÉES)

Et le planning s'ouvre avec toutes les inscriptions souhaitées :

| ÷   | Mon planning        |                       |                    |                         |                | ÷ Ajos | iter 💿 Historique 🚥 |
|-----|---------------------|-----------------------|--------------------|-------------------------|----------------|--------|---------------------|
| <   | > Aujourd'hui       |                       |                    | Septembre 202           | :1             |        | Mois Semaine        |
|     | Lundi               | Mardi                 | Mercredi           | Jeudi                   | Vendredi       | Samedi | Dimanche            |
|     |                     |                       |                    | 2                       | 3              |        |                     |
|     |                     |                       |                    | M REPAS ENFANT          | C REPAS ENFANT |        |                     |
|     |                     |                       |                    | M PERISCOLAIRE SOIR 1   |                |        |                     |
|     |                     |                       |                    |                         |                |        |                     |
|     | 6                   | 7                     | 8                  | 9                       | 10             |        |                     |
| M   | PERISCOLAIRE SOIR 1 | M PERISCOLAIRE SOIR 1 | C MATIN AVEC PAI 🛇 | M REPAS ENFANT PAI      | C REPAS ENFANT |        |                     |
|     |                     |                       |                    | M PERISCOLAIRE SOIR 1 X |                |        |                     |
|     |                     |                       |                    |                         |                |        |                     |
| _   | 13                  | 14                    |                    | 16                      | 17             |        |                     |
| M   | PERISCOLAIRE SOIR 1 | M PERISCOLAIRE SOIR 1 |                    | M PERISCOLAIRE SOIR 1   | C REPAS ENFANT |        |                     |
|     |                     |                       |                    |                         | M REPAS ENFANT |        |                     |
|     |                     |                       |                    |                         |                |        |                     |
| _   | 20                  | 21                    |                    | 23                      | 24             |        |                     |
| M   | PERISCOLAIRE SOIR 1 | M PERISCOLAIRE SOIR 1 |                    | M PERISCOLAIRE SOIR 1   | C REPAS ENFANT |        |                     |
|     |                     |                       |                    |                         |                |        |                     |
|     |                     |                       |                    |                         |                |        |                     |
|     | 27                  | 28                    |                    | 30                      | 1              |        |                     |
| M   | PERISCOLAIRE SOIR 1 | M PERISCOLAIRE SOIR 1 |                    | M PERISCOLAIRE SOIR 1   | C REPAS ENFANT |        |                     |
| F . |                     |                       |                    |                         |                |        |                     |
| Ε.  |                     |                       |                    |                         |                |        |                     |

Voici la légende pour suivre le statut de vos demandes qui apparaissent à droite des bandeaux de couleur :

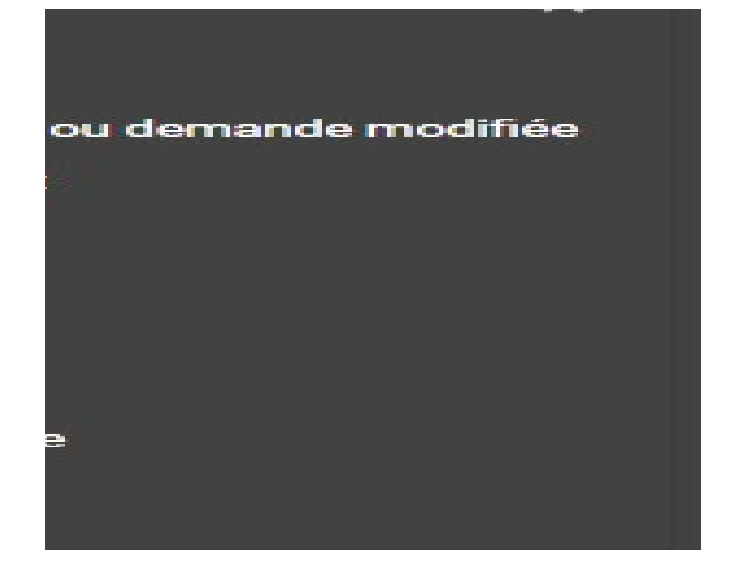

Les menus de l'onglet Planning

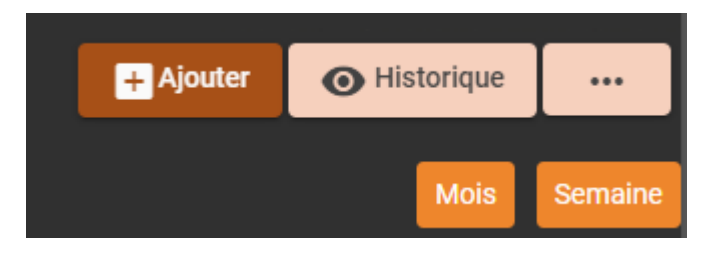

- +Ajouter : pour ajouter une nouvelle réservation
- Historique : pour voir l'historique de vos réservations sous forme de texte et plus sous forme de calendrier : recliquez dessus pour basculer à la vue précédente

- [...] Options d'affichage du planning : vous pouvez demander à avoir les informations concernant tous vos enfants en cochant « Voir les réservations des usagers :

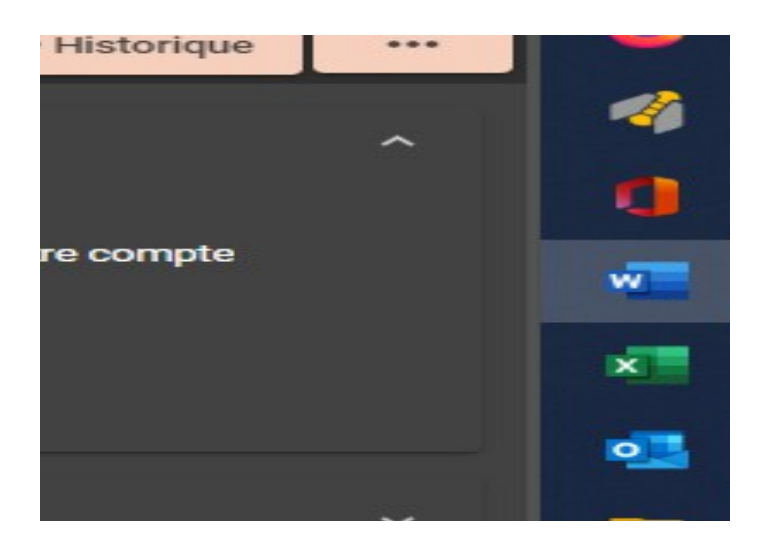

Les initiales représentent ensuite à gauche des accueils représentent chacun de vos enfants :

- En Cliquant sur Mois/Semaine en haut à droite vous pouvez avoir un aperçu différent
- Vous pouvez à tout moment revenir sur le choix de la personne/de l'établissement en cliquant sur les menus du haut

4- Présentation de l'interface « Portail Famille »

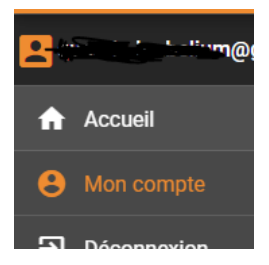

| <ul> <li>Liens utiles</li> <li>Ville de Saint-Chamas</li> <li>Info-Blog Jeunesse</li> <li>Guide d'utilisation du Portail-<br/>Familles</li> </ul>                                                                                                    |
|----------------------------------------------------------------------------------------------------|
| Temps Scolaire     Règlements     Intérieurs/Tarifs/Contacts     Projets Pédagogiques     Restauration     Projet d'Accueil Personnalisé     Transports Scolaires/Métropoles                                                                                                    |
| Y Sport Municipal                                                                                                    |
| <ul> <li>Temps extrascolaires<br/>(vacances)</li> <li>Règlements intérieurs et tarifs</li> <li>Projets pédagogiques</li> <li>Projet d'Accueil Individualisé</li> <li>Actualités Récampado</li> <li>Actualités les 11-17</li> <li>Actualités Séjours (Colos<br/>6/11ans)</li> </ul> |
| Crèche Leï Cigalouns                                                                                                    |

# 5- Mes factures

.

La gestion des paiements et des factures sera actualisée en septembre 2021.